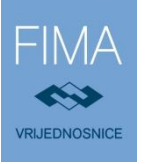

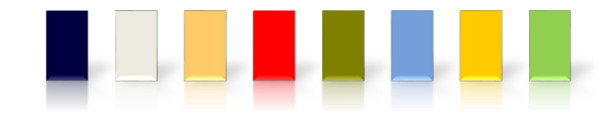

# FIMA-VRIJEDNOSNICE d.o.o

# UPUTE za korištenje FIMA eTrade sustava

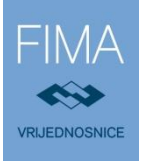

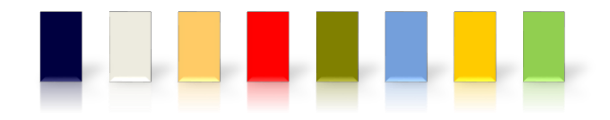

# SADRŽAJ

PRIJAVA – REGISTRACIJSKA FORMA

**GLEDALICA** 

ZADAVANJE NALOGA IZ GLEDALICE

**GLAVNI EKRAN** 

**ISPLATE** 

**NALOZI** 

**ANALIZA** 

**PORUKE** 

**ADMINISTRACIJA** 

**DODATNI LINKOVI** 

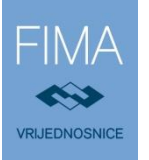

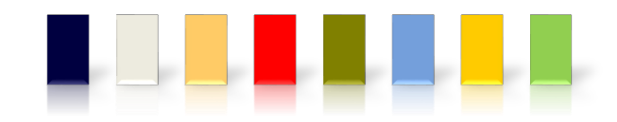

### PRIJAVA – REGISTRACIJSKA FORMA

Prije početka korištenja usluge elektronskog trgovanja financijskim instrumentima, potrebno je otvoriti korisnički račun za **"FIMA eTrade**" uslugu. Za otvaranje računa potrebno je popuniti web-formular za registraciju. Web-formular za registraciju služi kao podloga za unos nalogodavatelja te je potrebno obrazac ispuniti s točnim podacima.

Web adresa kojom pristupate registraciji na FIMA eTrade uslugu je: https://inotrade.fima.com/

| FIMA        | FI | MZ | e | Tra | de        |
|-------------|----|----|---|-----|-----------|
| PLACE OF LA |    |    |   |     | <b>MU</b> |

| FIMA eTrade                                     | ▶ Prijava korisnika                                                      |                                   |
|-------------------------------------------------|--------------------------------------------------------------------------|-----------------------------------|
| Prijava                                         |                                                                          |                                   |
| Novi korisnik                                   | Korisničko ime :                                                         |                                   |
| Dodatni linkovi                                 | Zaporka :                                                                |                                   |
| <ul> <li>Opci uvjeti poslovanja 2015</li> </ul> |                                                                          | 🥏 <u>Prijava</u> 🙁 <u>Poništi</u> |
| Politika izvršavanja naloga                     |                                                                          |                                   |
| Primjeri uplatnica                              | Novi korisnik?                                                           |                                   |
| Sustav zastite ulagatelja                       | Kao novog korisnika, molimo Vas da ispunite <u>formular za registrac</u> | iju.                              |
| FIMAeTrade upute                                |                                                                          |                                   |
| Cjenik usluga                                   |                                                                          |                                   |
|                                                 |                                                                          | <b>`</b>                          |

Odabirom formulara za registraciju prikazat će se sljedeći ekran.

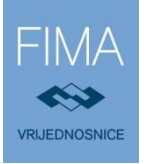

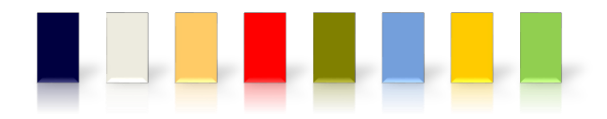

#### Registracija novog korisnika

Napomena: Potrebno je točno ispuniti sva polja označena znakom (\*) jer u protivnom nećemo biti u mogućnosti Vam otvoriti korisnički račun. Prilikom ispunjavanja upisujte hrvatske dijakritičke znakove.

Odaberite tip korisnika:

Domaći klijent
 Strani klijent

🕑 Dalie >

FIMA/VRIJEDNOSNICE d.o.o. zadržava pravo ukidanja korisničkih računa za koje su prijavljeni podaci neispravni

Zbog provjere Vaših osobnih podataka, molimo Vas da nam u što kraćem roku dostavite (poštom/faksom/e-mailom) preslike Vaše osobne iskaznice i kartice transakcijskog računa.

#### Registracija novog korisnika

Napomena: Potrebno je točno ispuniti sva polja označena znakom (\*) jer u protivnom nećemo biti u mogućnosti Vam otvoriti korisnički račun. Prilikom ispunjavanja upisujte hrvatske dijakritičke znakove.

| Login podaci:       |                      |
|---------------------|----------------------|
| Korisničko ime (*): |                      |
| TEST                | ۲                    |
| Zaporka (*):        | Potvrda zaporke (*): |
| •••••               |                      |
| PIN (*):            | Potvrda PIN-a (*):   |
| •••••               | •••••                |

Potrebno je odabrati tip korisnika. Odabirom na link "DALJE" prikazuje se ekran s mogućnošću unosa korisničkog imena i zaporke.

Korisničko ime i zaporka potrebni su za prijavu u sustav, dok PIN nije potreban.

Nakon unosa podataka, redom se popunjava formular s osobnim podacima, adresom i prebivalištem, računom za isplatu novčanih sredstava te brojem računa investitora/ulagatelja u SKDD-u (Središnje klirinško depozitarno društvo).

Podaci označeni sa (\*) su obavezni.

Korisničko ime i zaporka služe za prijavu na sustav. Prilikom zadavanja/otkazivanja naloga, radi dodatne sigurnosti, koristi se PIN.

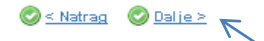

FIMA-VRIJEDNOSNICE d.o.o. zadržava pravo ukidanja korisničkih računa za koje su prijavljeni podaci neispravni.

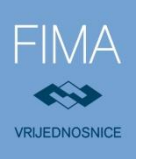

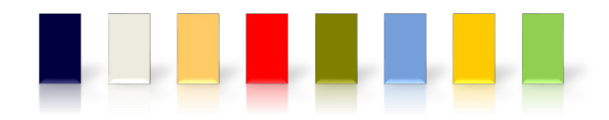

#### Registracija novog korisnika

Napomena: Potrebno je točno ispuniti sva polja označena znakom (\*) jer u protivnom nećemo biti u mogućnosti Vam otvoriti korisnički račun. Prilikom ispunjavanja upisujte hrvatske dijakritičke znakove.

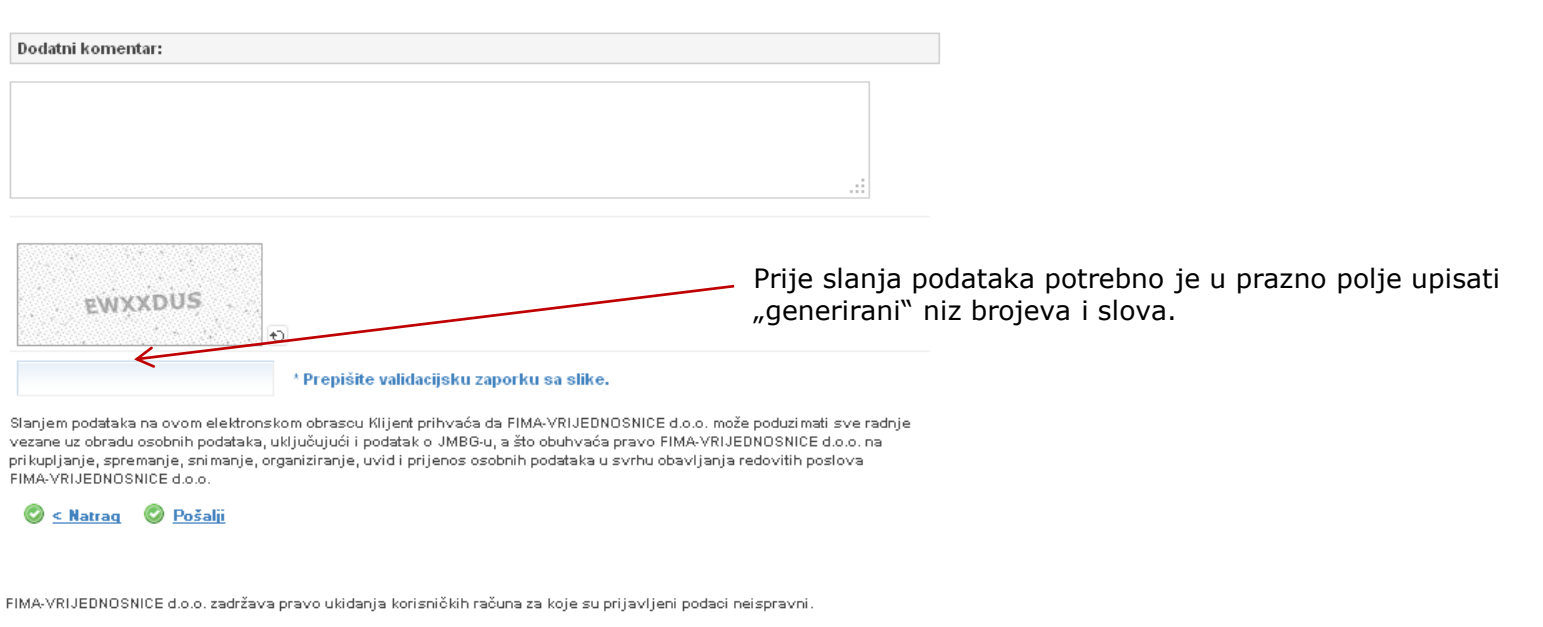

Zbog provjere Vaših osobnih podataka, molimo Vas da nam u što kraćem roku dostavite (poštom/faksom/e-mailom) preslike Vaše osobne iskaznice i kartice transakcijskog računa.

Nakon što je točno upisan generirani niz još jednom se na ekranu ispisuje unijeti. Uoči li se pogreška u unosu, odabire se "IZMJENA PODATAKA" i ispravlja unos.

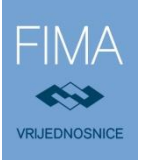

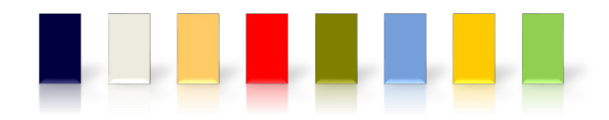

Registracija novog korisnika
 Zaprimanje registracije
 Vaša prijava je uredno zaprimljena.
 U kratkom roku, putem e-mail poruke, dostavit ćemo Vam potrebne dokumente te daljnje upute.
 Ukoliko u roku od 5 minuta niste zaprimili e-mail poruku, provjerite da li ste ispravno upisali e-mail adresu, ili nas kontaktirajte e-mailom na e-support@fima.com.
 U slučaju nejasnoća ili poteškoća, molimo nazovite nas telefonom ili nas kontaktirajte e-mailom na e-support@fima.com.

📀 <u>Povratak</u>

Zadnji ekran koji se prikazuje je obavijest o zaprimljenoj dokumentaciji.

Na e-mail adresu će biti poslana ugovorna dokumentacija. Društvu je potrebno dostaviti Ugovor potpisan u dva primjerka te ispunjen i potpisan Obrazac osobnih podataka i Test prikladnosti, te ostale dolje navedene dokumente.

### Radi identifikacije klijenta uz ugovor je potrebno dostaviti sljedeće:

• presliku važeće osobne iskaznice (obostrano) ili putovnice,

• presliku kartice važećeg tekućeg računa (naličje) ili ugovora o otvorenom računu s poslovnom bankom koji glasi isključivo na ime korisnika,

• broj računa ulagatelja u Središnjem klirinškom depozitarnom društvu d.d. (SKDD) – ako postoji.

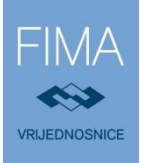

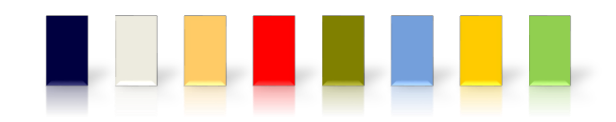

### PRIJAVA KORISNIKA

Nakon registracije i zaprimljene dokumentacije s naše strane, te poslanih Vam korisničkih podataka, možete pristupiti sustavu.

Web adresa za pristup eTrade usluzi je: <u>https://inotrade.fima.com/</u>

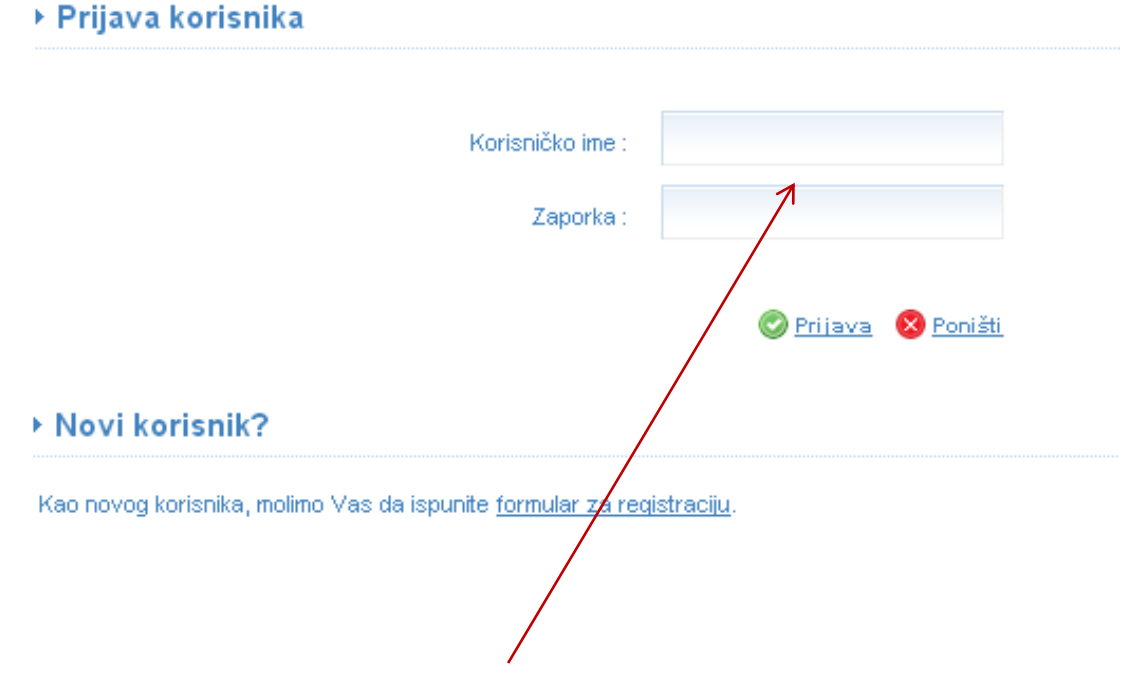

Unesite svoje korisničko ime (JKB) i lozinku. JKB je jedinstveni korisnički broj koji ste dobili prilikom sklapanja ugovora.

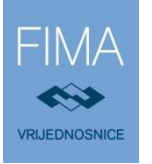

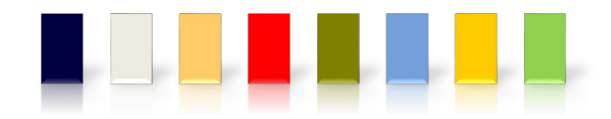

### **ZSE GLEDALICA**

### Online

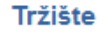

ZSE Gledalica

Korištenje podataka o burzovnoj trgovini namijenjeno je isključivo za osobnu uporabu korisnika web stranica Fima inoTrade, te se zabranjuje svako komercijalno iskorištavanje podataka o trgovini na Burzi kao i svaka redistribucija podataka putem elektronskih ili tiskanih medija ili na drugi način. Vlasnik svih podataka je Zagrebačka burza d.d., ali Burza ne odgovara za njihovu točnost!

Informacije dostupne putem gore navedene usluge ne smiju se smatrati temeljem za donošenje značajnih osobnih, financijskih ili poslovnih odluka, te ste suglasni da društvo FIMA-Vrijednosnice d.o.o. neće biti smatrano odgovornim za neostvarenje Vaših očekivanja u vezi s tim. Zagrebačka burza d.d. i FIMA-Vrijednosnice d.o.o. neće odgovarati za bilo kakvu izravnu ili neizravnu, slučajnu, nematerijalnu ili materijalnu štetu, gubitke ili troškove nastale kao rezultat upotrebe ili nemogućnosti upotrebe informacija dostupnih na gore navedenim linkovima. U tom smislu predlažemo konzultacije s odgovarajućim stručnjakom, koji će biti u mogućnosti dati savjet posebno prilagođen Vašoj konkretnoj situaciji. Zagrebačka burza d.d. može u svako vrijeme, bez prethodne najave, izmijeniti podatke dostupne putem usluge.

Za korištenje aplikacije, potreban je preglednik Internet Explorer 7 ili Mozilla Firefox 3 (ili novije verzije). Minimalna rezolucija je 1024×768.

🕑 <u>Online</u>

## Putem ZSE Gledalice omogućen je pregled cijena i naloga u realnom vremena na Zagrebačkoj burzi, kao i zadavanje naloga za kupnju/prodaju dionica, izravno iz ponude/potražnje.

Iz izbornika je potrebno odabrati link ZSE gledalica.

Otvara se prozor u kojem je potrebno odabrati opciju ONLINE. U tom prozoru možete pronaći osnovne informacije o ZSE gledalici.

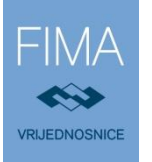

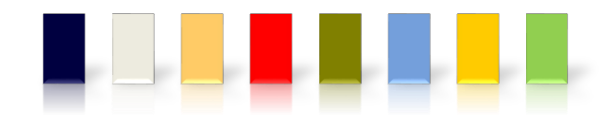

Na slici je prikazan početni ekran Gledalice. Dionice koje se prikazuju na ekranu su u sustavu CROBEX-a. Predefinirani preglednici (devet pregleda) se nalaze u gornjem lijevom kutu - "Lista". **Moguće je kreirati vlastite liste.** 

|   | i) 🔒   ht         | tps://inotrad                           | le.fima.co           | m/st | reamer/strean | ner.aspx      |                                   |             |              |                           |               |            |        |           |          | ABP 🔻    |   |
|---|-------------------|-----------------------------------------|----------------------|------|---------------|---------------|-----------------------------------|-------------|--------------|---------------------------|---------------|------------|--------|-----------|----------|----------|---|
|   | Lista:            | [CROBEX]                                | •                    | -    |               | CROBEX 1.9    | 75,26 - <mark>0,78</mark> %       | 🕹 🕂 🛛 CROBE | X10 1.150,50 | -0,77% 🤑                  | CROBEXindu    | I.239,32   | -1,24% |           | 15       | :16:05 🗨 | ) |
|   | Ukupni<br>195.319 | [CROBEX10]<br>[CROBEX10]<br>[CROBEXindu | ustrija]<br>istrukt] |      |               | Redo<br>8.342 | v <b>ni promet:</b><br>.856,69 kn |             |              | OTC promet<br>186.977.044 | t:<br>I,58 kn |            |        | Blok pron | 1et:     |          |   |
|   | 0                 |                                         | ris]                 | 1    |               |               |                                   |             |              | Prosječna                 | Količina      |            |        |           |          |          |   |
| ſ | ADPL-R-           | [CROBEXtran                             | nsport]              | ) 🦑  | -1,80%        | 140,01        | 140,90                            | 141,77      | 138,31       | 139,53                    | 1.495         | 208.600,51 | 14     | 142,56    | 142,56   | 141,77   | - |
|   | ADRS-P            | [DIONICE]                               |                      | • 🕁  | -0,82%        | 455,01        | 465,65                            | 468,00      | 452,00       | 461,05                    | 1.901         | 876.456,98 | 50     | 469,55    | 469,55   | 466,50   |   |
|   | ARNT-R-           | [MOJ PORTH<br>[MTP]                     | ELJ                  | 0    | 0,36%1        | 429,02        | 432,00                            | 432,00      | 432,00       | 432,00                    | 4             | 1.728,00   | 2      | 430,43    | 430,43   | 432,00   |   |
|   | ATGR-R            | [OBVEZNICE]                             | ]                    | ) 🦊  | -0,64%🆑       | 865,50        | 873,00                            | 875,05      | 871,00       | 872,88                    | 436           | 380.576,45 | 9      | 876,61    | 876,61   | 875,05   |   |
|   | ATPL-R-           | [PRT]                                   |                      | 3 🏺  | -0,91%🆑       | 231,07        | 236,00                            | 244,50      | 232,03       | 236,47                    | 715           | 169.074,36 | 38     | 234,17    | 234,17   | 242,00   |   |
|   | BLJE-R-           | MOJA LISTA                              | 1                    | 4    | -3,77%        | 25,91         | 26,95                             | 27,00       | 26,01        | 26,41                     | 2.231         | 58.924,32  | 24     | 27,03     | 27,03    | 26,60    |   |
|   | DDJH-R-           | [Uredi liste]                           | 010                  | J 🎝  | -0,44%        | 51,58         | 52,70                             | 52,80       | 51,57        | 51,69                     | 466           | 24.088,84  | 9      | 51,80     | 51,80    | 52,01    |   |
|   | DLKV-R-           | A                                       | 14,                  | 20 🕹 | -2,27%        | 14,25         | 14,55                             | 14,59       | 14,20        | 14,36                     | 3.644         | 52.312,88  | 15     | 14,53     | 14,53    | 14,49    |   |
|   | ERNT-R-           | A                                       | 1.144,               | 02 🏺 | -0,16%🆑       | 1.138,52      | 1.154,99                          | 1.145,00    | 1.144,02     | 1.144,47                  | 43            | 49.212,36  | 5      | 1.145,86  | 1.145,86 | 1.145,00 |   |
|   | HIMR-R-           | A                                       | 800,                 | 41 🏺 | 0,01%1        | 800,41        | 801,00                            | 800,42      | 800,41       | 800,42                    | 12            | 9.605,02   | 2      | 800,32    | 800,32   | 800,42   |   |
|   | HT-R-A            |                                         | 162,                 | 00 🐣 | -0,74%        | 162,10        | 162,70                            | 162,97      | 162,00       | 162,40                    | 2.452         | 398.211,16 | 31     | 163,20    | 163,20   | 162,97   |   |
|   | INGR-R-           | A                                       | 2,                   | 97 🔶 | 0,34%👉        | 2,90          | 2,99                              | 2,97        | 2,90         | 2,96                      | 963           | 2.852,12   | 4      | 2,96      | 2,96     | 2,96     | Ξ |
|   |                   |                                         |                      |      |               |               |                                   |             |              |                           |               |            |        |           |          |          |   |

Za kreiranje vlastite liste dionica odabire se "Uredi liste" iz padajućeg izbornika.

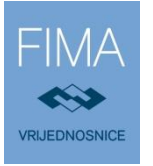

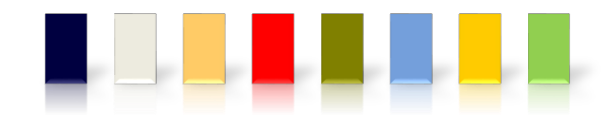

Na listi dionica, odabirom određene dionice ekran se dijeli na dva djela. U gornjem dijelu ekrana se nalazi ispis po stupcima s različitim parametrima o dionici, a donji dio ekrana sadrži informacije o odabranoj dionici. Prikazuju se podaci o ponudama na kupnju, prodaju i o svim transakcijama za odabranu dionicu.

| HT-R- | -A         | 162,00 🌷          | -0,74%  | 162,10 | 162,70 | 162,97      | 7 162,00   | 1 | 162,40 | 2.45 | 52 398   | .211,16      | 31   | 163,20   | 163,20 | 162,97  |   |
|-------|------------|-------------------|---------|--------|--------|-------------|------------|---|--------|------|----------|--------------|------|----------|--------|---------|---|
| INGR  | -R-A       | 2,97 👉            | 0,34%🕈  | 2,90   | 2,99   | 2,97        | 7 2,90     |   | 2,96   | 96   | 53 2     | .852,12      | 4    | 2,96     | 2,96   | 2,96    | - |
|       | KUPNJ      | IE (6.191) - HT-I | R-A     |        | PRODA  | AJE (15.494 | ) - HT-R-A |   |        |      | TRANSA   | KCIJE - HT-R | -A   |          | •      |         | × |
|       | Ukupno     | Količina          | Cijena  | Cijena | ia H   | Količina    | Ukupno     |   | Br     | oj   | Vrijeme  | Cijen        | а    | Količina | Uku    | pno     |   |
|       | 3.566,20   | 22                | 162,10  | 16     | 62,70  | 20          | 3.254,00   | - |        | 480  | 14:51:46 | 162          | 2,00 | 200      | ) 32   | .400,00 |   |
| 3     | 306.018,00 | 1.889             | 162,00  | 16     | 63,00  | 88          | 14.344,00  | Ξ |        | 430  | 13:36:57 | 162          | 2,00 | 69       | 9 11   | 178,00  |   |
|       | 3.360,21   | 21                | 160,01  | 16     | 63,08  | 26          | 4.240,08   |   |        | 429  | 13:34:38 | 162          | 2,00 | 270      | 43     | .740,00 | = |
|       | 81.280,00  | 508               | 160,00  | 16     | 63,10  | 69          | 11.253,90  |   |        | 418  | 13:17:25 | 162          | 2,00 | 13       | 3 2    | .106,00 |   |
|       | 7.750,00   | 50                | 155,00  | 16     | 63,30  | 1.200       | 195.960,00 |   |        | 417  | 13:17:25 | 162          | 2,01 | 50       | ) 8    | .100,50 |   |
|       | 7.550,00   | 50                | 151,00  | 16     | 64,00  | 193         | 31.652,00  |   |        | 377  | 12:51:00 | 162          | 2,00 | 69       | ) 11   | .178,00 |   |
|       | 4.500,30   | 30                | 150,01  | 16     | 64,50  | 69          | 11.350,50  |   |        | 374  | 12:47:56 | 162          | 2,00 | 50       | ) 8    | .100,00 |   |
| 3     | 301.950,00 | 2.013             | 150,00  | 16     | 64,75  | 69          | 11.367,75  |   |        | 362  | 12:37:56 | 162          | 2,01 | 17       | 7 2    | .754,17 |   |
|       | 29.802,00  | 200               | 149,01  | 16     | 64,98  | 21          | 3.464,58   |   |        | 361  | 12:37:56 | 162          | 2,10 | 52       | 2 8    | .429,20 |   |
|       | 7.353,50   | 50                | 147,07  | 16     | 64,99  | 269         | 44.382,31  |   |        | 357  | 12:35:06 | 162          | 2,10 | 18       | 3 2    | .917,80 |   |
|       | 3 101 00   | 10                | 4.45.40 | 10     | ee oo  | 214         | E1 010 00  | Ŧ |        | 755  | 10.00.10 | 161          | 0.01 |          | 7 1    | 124.07  | Ŧ |

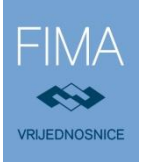

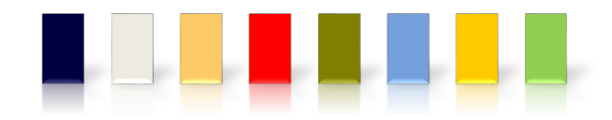

### **GLEDALICA – ZADAVANJE NALOGA**

Nalog za kupnju/prodaju je moguće zadati direktno iz pregleda tržišta, lijevim klikom miša na Kupnju ili Prodaju. Klikom miša na prodajnu cijenu automatizmom se popunjava kupovni nalog s upisanom odabranom cijenom. Dovoljno je upisati količinu te kroz opciju Zadaj nalog plasirati nalog na tržište.

Analogno tome, klik na kupovnu cijenu otvara prodajni nalog, s upisanom odabranom kupovnom cijenom.

Iz maske direktnog otvaranja naloga iz gledalice izlazi se klikom na crveni x u desnom kutu otvorene maske naloga.

| ADRS-P-A                  | 465,69 伦 | -0,82%🎝    |                             | 468,00                | 452,00 | 461,05 | 1.901  | 876.456,98      | 50 | 469,55 | 469,55   | 466,50 | - |
|---------------------------|----------|------------|-----------------------------|-----------------------|--------|--------|--------|-----------------|----|--------|----------|--------|---|
|                           | 432,00 🔍 | 0,36%🕈     |                             | 432,00                | 432,00 | 432,00 | 4      | 1.728,00        | 2  | 430,43 | 430,43   | 432,00 |   |
|                           | 871,00 🤻 | -0,64%ऺ    |                             | 875,05                | 871,00 | 872,88 | 436    | 380.576,45      | 9  | 876,61 | 876,61   | 875,05 |   |
|                           | 232,03 🆑 | -0,91%🔻    |                             | 244,50                | 232,03 | 236,47 | 715    | 169.074,36      | 38 | 234,17 | 234,17   | 242,00 |   |
|                           | 26,01 🐣  | -3,77%     |                             | 27,00                 | 26,01  | 26,41  | 2.231  | 58.924,32       | 24 | 27,03  | 27,03    | 26,60  |   |
|                           |          |            |                             |                       |        |        |        |                 |    |        |          |        | × |
|                           |          |            |                             |                       |        |        |        |                 |    |        |          |        |   |
|                           |          |            | <br>                        |                       |        |        |        |                 |    |        |          |        | - |
| K/P                       | KOLIČIN  | a/vidljiva | oznaka                      | TRŽIŠTE               |        |        | CIJENA | /TIP            |    |        | ROK      |        | ^ |
| K/P<br>● Kupi<br>● Prodaj | KOLIČIN  | A/VIDLJIVA | <br><b>oznaka</b><br>ht-r-a | <b>TRŽIŠTE</b><br>ZSE | 162,70 | ) HRK  | CIJENA | /TIP<br>Limit 💌 |    | Dnevni | ROK<br>T |        | Â |

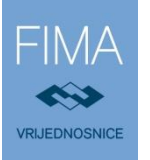

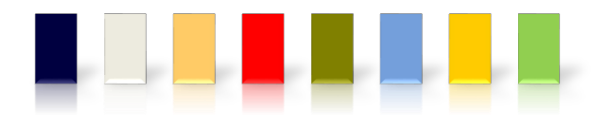

### **GLAVNI** EKRAN

#### FIMA inoTrade Test

#### Trgovanje

- Stanje
- Pregled dobiti
- Pregled prometa
- Otvaranje naloga
- Aktivni nalozi
- Pretraživanje naloga

#### Zahtjevi

- Isplata gotovine
- Registracija v.p.
- Odregistracija v.p.

#### Analiza

- Vrijednosnice
- Novosti

#### Tržište

- ZSE Gledalica
- Pregled
- Тор
- Analiza
- Administracija
- Poruke
- Izmjena podataka

#### Dodatni linkovi

- Opci uvjeti poslovanja
- Politika izvrsavanja naloga
- Nalog Datum Vrijedn. Količina Vidljiva Minim Cijena Tip Val Provizija Rokizvršenja
- Mjesta izvrsenja i posrednici
- Sustav zastite ulagatelja
- Cjenik usluga

Nakon logiranja na glavnom ekranu prikazuje se **Pregled stanja računa**, dok se s lijeve strane nalazi glavni meni s opcijama.

Postoji 5 kategorija u meniju: Trgovanje, Zahtjevi, Analiza, Tržište i Administracija.

Pregled stanja računa sadrži informacije o količini financijskih instrumenata u Vašem portfelju, prosječnoj cijeni nabave i vrijednosti, tržišnoj cijeni i udjelu, dobiti ili gubitku te prinosu. Kod trgovanja na inozemnim tržištima pregled stanja računa je filtriran po valutama.

### Pregled stanja računa

Stanje na dan: 13.10.2016. Pregled dobiti Prinos Vrijednosnica Količina Kup. cijena Kup. vrijednost Trž. cijena Trž. vrijednost Udio Dobit (%) 18.000.00 ADRS-R-A КР 📈 30 535.24 16.057.09 🔺 600,00 17.67 1.942.91 12,10 AMDN-R-A К Р 📈 310 82.48 25.568.67 ¥ 40.00 12.400,00 -13.168.67 -51.50 12.17 ARNT-R-A КР 📈 20 339,29 6.785,80 🔺 432,00 8.640,00 1.854,20 27,32 8,48 FMPS-R-A КР 📈 600 12,04 7.224,00 ¥ 11,50 6.900,00 6,77 -324,00 -4,48 170.05 **PVCM-R-A** К Р 📈 329 190.64 62.719.47 ¥ 55.946.45 54.91 -6.773.02 -10.79 HRK 0,06 0,06 0,00 UKUPNO 118.355.09 101.886.51 100.00 -16.468.58 -13.91

Za izvršiti

Status

Otkaz

Imate nepročitanih poruka

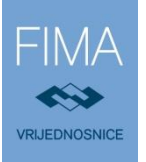

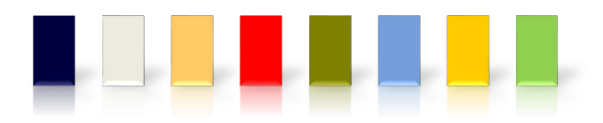

### **IZBORNIK PO KATEGORIJAMA**

- Stanje
- Pregled dobiti
- Pregled prometa
- Otvaranje naloga
- Aktivni nalozi
- Pretraživanje naloga
- Isplata gotovine
- Registracija v.p.
- Odregistracija v.p.
- Vrijednosnice
- Novosti
- ZSE Gledalica
  Pregled
  Top
  Analiza
- Poruke
   Izmjena podataka

- stanje financijskih instrumenata i novčanih sredstava
- pregled ostvarene dobiti/gubitka
- pregled prometa po računu financijskih instrumenata i novčanih sredstava
- otvaranje novog naloga za kupnju/prodaju financijskih instrumenata
- pregled naloga koji su još aktivni otvoreni ili djelomično izvršeni
- pretraživanje svih naloga
- zahtjev za isplatom novčanih sredstava
- zahtjev za registracijom financijskih instrumenata
- zahtjev za prijenosom financijskih instrumenata na slobodnu poziciju
- traženje financijskih instrumenata sa njihovim osnovnim informacija
- obavijesti klijentima
- link na Gledalicu, alat za praćenje trgovanja na Zagrebačkoj burzi i zadavanje naloga
- link na tehničku analizu za domaće financijske instrumente
- Pregled rasta/pada/prometa po dionicama
- Pregledi tržišta i analize
- ovdje možete pročitati sve važne poruke i poslati iste FIMA brokerima
- mjesto na kojemu možete izvršiti izmjenu Vaših osobnih podataka

- Dodatni linkovi
- pravna dokumentacija, primjeri uplatnica, FIMA eTrade upute, Cjenik usluga

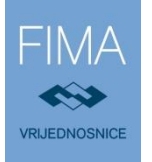

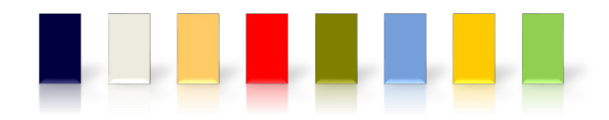

### **PREGLED DOBITI/GUBITKA**

### Pregled dobiti/gubitka

| Stanje na dan: | nje na dan: 13.10.2016. |    |          |                          |        |           |           |                   | <u>Stanje</u> |
|----------------|-------------------------|----|----------|--------------------------|--------|-----------|-----------|-------------------|---------------|
| Vrije          | dnosnica                |    | Količina | Kup. vrij.<br>Trž. vrij. | Udio   | Kupnje    | Prodaje   | Dobit/<br>Gubitak | ROI<br>%      |
| ADRS-R-A       | <u>КР</u>               | ~~ | 30       | 16.057,09<br>18.000,00   | 17,67% | 35.325,60 | 19.704,60 | 2.379,00          | 6,73          |

Pregled dobiti pokazuje sve financijske instrumente s kojima ste trgovali koristeći *eTrade* platformu te osnovne informacije o ostvarenom rezultatu Vaših transakcija po pojedinom financijskom instrumentu.

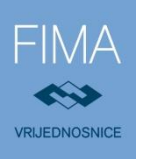

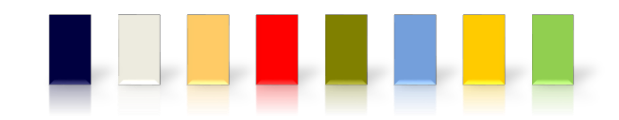

### **PREGLED PROMETA**

Za pregled prometa na računu potrebno je odabrati datumski period i valutu. Nakon odabira opcije PREGLED PROMETA isti će biti ispisan u donjem dijelu ekrana. eTrade sustav će u polju Valuta ponuditi automatizmom sve valute s kojima ste trgovali.

### Pregled prometa

### Odabir razdoblja

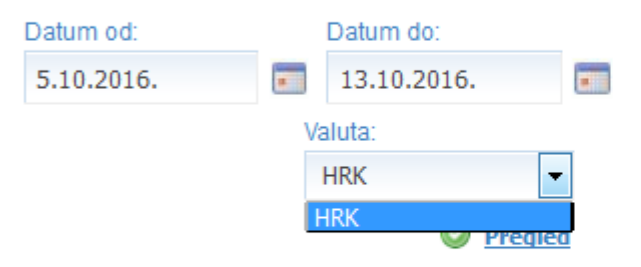

### Pregled prometa po računu

| Datum | Vrsta | Opis prometa | Duguje | Potražuje | Stanje |
|-------|-------|--------------|--------|-----------|--------|

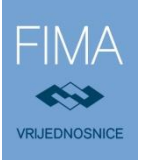

### **OTVARANJE NALOGA**

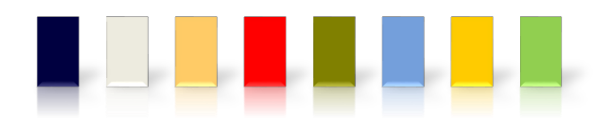

Kod otvaranja naloga možete sami ispuniti podatke ili odabrati s liste dionica.

Prilikom odabira dionice sustav automatski popunjava nalog ovisno o odabiru KUPI ili PRODAJ.

Dovoljno je upisati količinu i po potrebi promijeniti cijenu te odabrati opciju **ZADAJ NALOG**.

### Otvaranje naloga

|        |          |            |         |          |                      |   | HTPK-R-A HTP Korčula          |
|--------|----------|------------|---------|----------|----------------------|---|-------------------------------|
| Zadnja | Promjena | Kupnja     | Prodaja | Količina | Vrijeme              |   | d.d redovne dionice           |
| 52 00  | -0 74% 🔩 | 162.00     | 162 70  | 2.452    | 13 10 2016 14:58:31  | 0 | (ZSE)                         |
|        | 5,       |            |         | (0)      | 10.10.2010. 14.00.01 |   | HTPK-R-C<br>HTP-KORČULA (OTC) |
|        |          |            |         |          |                      |   |                               |
|        |          |            |         |          |                      |   | d d redevine displace         |
| K/P    | KOLIČIN  | A/VIDLJIVA | OZNAK   | a tržiš  | TE CIJENA/TIP        |   | ROK                           |

🕑 <u>Zadaj nalog</u>

### Otvaranje naloga

| Usluga    | za koju se o  | tvara nalog:  |            |        |           |                     |          | Redovni HR  |
|-----------|---------------|---------------|------------|--------|-----------|---------------------|----------|-------------|
| Stanje ra | ačuna:        |               |            |        |           |                     |          | 0,06        |
| Vrijedno  | st nerealizir | anih kupovn   | ih naloga: |        |           |                     |          | -15.000,00  |
| Kupovna   | a moć :       |               |            |        |           |                     |          | 15.000,06   |
| Vrsta     | Oznaka        | Količina      | Vidljiva   | Cijena | Provizija | Provizija<br>Ukupno | Ukupno   | Rok         |
| Kupnja    | HT-R-A        | 50            |            | 152,00 | 0,22%     | 26,08               | 7.626,08 | 13.10.2016. |
| Vrijednos | t novog nalog | a:            |            |        | 7.626,08  |                     |          |             |
| Kupovna   | moć nakon ot  | varanja nalog | a :        |        | 7.373,98  |                     |          |             |

Nakon odabira ZADAJ NALOG, otvorit će se novi ekran na kojem je potrebno potvrditi nalog ili otkazati ga za izmjenu podataka (povratak na prethodni ekran).

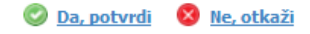

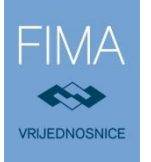

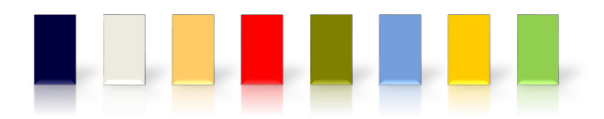

### **AKTIVNI NALOZI**

| Nalog      | Datum       | Vrijedn. | Količina | Vidljiva | Minim | Cijena | Тір   | Val | Provizija        | Rok<br>izvršenja | Za<br>izvršiti | Status  | Otka |
|------------|-------------|----------|----------|----------|-------|--------|-------|-----|------------------|------------------|----------------|---------|------|
| 82682/16-K | 13.10.2016. | HT-R-A   | 50       |          |       | 155,00 | Limit | HRK | 0,22%<br>(20,00) | 13.10.2016.      | 50,00          | Otvoren |      |

Ovaj prozor prikazuje pregled naloga koji su još aktivni - otvoreni ili djelomično izvršeni. Nalog je moguće promijeniti izravnim upisom-promjenom u polja količina/cijena. Opcija PROMIJENI NALOGE iste mijenja na Zagrebačkoj burzi.

Ako je aktivno više naloga, moguće je sve naloge promijeniti samo s jednim klikom na Promijeni naloge (uz prethodno promijenjene stavke količina/cijena), te nije potrebno mijenjati jedan po jedan nalog.

Nalog se opoziva stavljanjem oznake u kvadrat Otkaz (krajnje desno) te klikom na gumb Otkaži naloge. Postupak je, analogno promjeni naloga, moguće napraviti za više naloga odjednom.

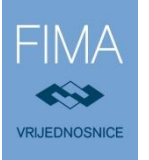

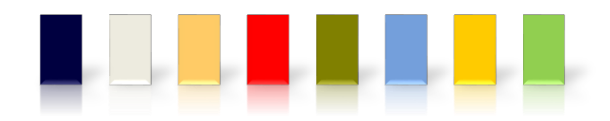

# PRETRAŽIVANJE NALOGA

### Pretraživanje naloga

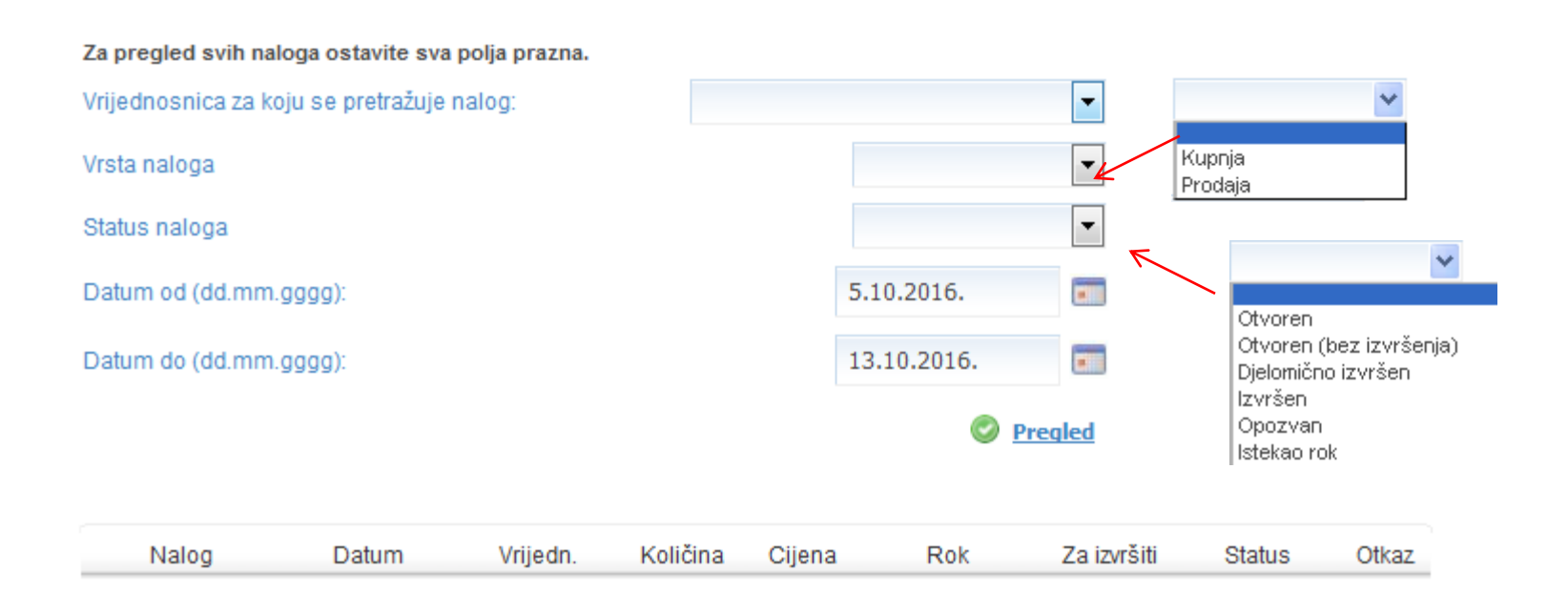

U ovom izborniku moguće je pretražiti sve naloge koji su zadani od otvaranja usluge po kriteriju vrijednosnica/vrsta naloga/status naloga/datum.

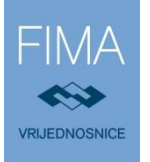

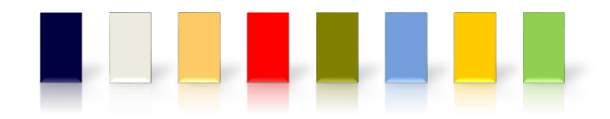

### **ISPLATA GOTOVINE**

| /aluta   | Stanje             | Raspoloživo   | Isplatiti |                  |
|----------|--------------------|---------------|-----------|------------------|
| CHF      | 15.000,00          | 15.000,00     | 0,00      | Ø <u>ISPLATA</u> |
| EUR      | 12.000,00          | 12.000,00     | 0,00      | Ø <u>ISPLATA</u> |
| USD      | 25.600,13          | 25.600,13     | 0,00      | S ISPLATA        |
| pomena ( | molimo odabrati iz | z izbornika): |           |                  |

Putem izbornika ISPLATA GOTOVINE moguće je tražiti isplatu novčanih sredstava ili pak zadati nalog za konverzijom u drugu valutu. U polje DODATNI KOMENTAR potrebno je zadati točne upute za isplatu/konverziju.

Isplatu, odnosno konverziju moguće je zatražiti tek po namiri transakcije prodaje financijskih instrumenata.

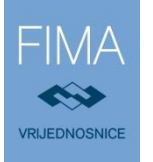

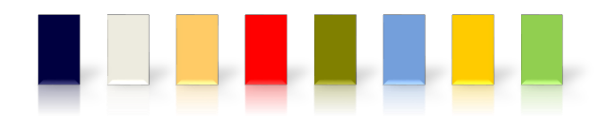

### ANALIZA

| Tržište                                         |    |                         |    |           |
|-------------------------------------------------|----|-------------------------|----|-----------|
| ZSE Gledalica                                   |    |                         |    |           |
| Pregled                                         |    |                         |    |           |
| ▶ Тор                                           |    |                         |    |           |
| Analiza                                         | •  | Croatia Market Overview |    |           |
| Administracija                                  | •  | FIMA Daily Insight      | ۲  | 13 lis 16 |
| Poruke                                          | ×. | FIMA EuroMarkets        | ۲  | 12 lis 16 |
| Izmjena podataka                                |    |                         | ×  | 11 lis 16 |
| Dodatni linkovi                                 |    |                         | •  | 10 lis 16 |
| <ul> <li>Opci uvjeti poslovanja 2015</li> </ul> |    |                         | ×. | Arhiva    |

Iz izbornika ANALIZA mogu se odabrati publikacije koje izrađuju FIMA-VRIJEDNOSNICE.

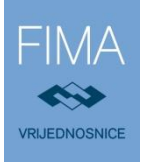

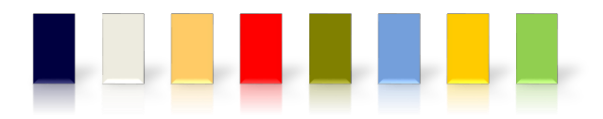

### PORUKE

Imate nepročitanih poruka

### Poruke

| Primljene poruke   Poslane poruke    |  |               |                                                 |                     |  |  |  |  |
|--------------------------------------|--|---------------|-------------------------------------------------|---------------------|--|--|--|--|
| Nova poruka 🗑 Obriši označene poruke |  |               |                                                 |                     |  |  |  |  |
|                                      |  | Pošiljatelj   | Naslov poruke                                   | Datum               |  |  |  |  |
|                                      |  | Administrator | Korporativna akcija spajanja dionica - DELT-R-A | 12.10.2016 14:59:27 |  |  |  |  |
|                                      |  |               | 1                                               |                     |  |  |  |  |

Nakon logiranja u **FIMA eTrade** aplikaciju obratite pozornost na poruke. U slučaju nepročitanih poruka, u desnom kutu pojavljuje se obavijest "Imate nepročitanih poruka".

Ovdje se nalaze sve važne informacije vezane za trgovanje.

U svakom trenutku imate uvid u primljene, ali i poslane poruke. U slučaju pitanja, možete nas kontaktirati putem nove poruke. Poruke koje Vam nisu više potrebne možete samostalno obrisati te više neće biti vidljive.

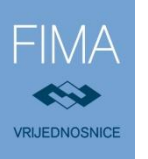

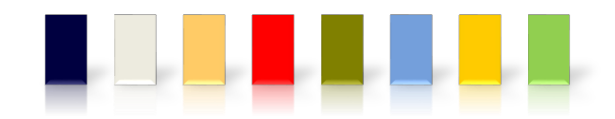

### ADMINISTRACIJA

Svoje korisničke podatke možete promijeniti u Izmjeni podataka. Korisničko ime korisnik ne može sam mijenjati, dok se zaporka mijenja dvostrukim unosom te klikom na Promijeni.

Ostale podatke korisnik može sam promijeniti, ali nakon promjene potrebno je predočiti dokument kojim se dokazuju izmijenjeni podaci. Tako je primjerice za promjenu računa u banci ili adrese prebivališta potrebno dostaviti presliku osobne iskaznice i kartice tekućeg računa ili sa istim osobno doći u bilo koji od naših ureda.

### Izmjena korisničkih podataka

Korisnik je prihvatio politiku zadavanja naloga i sve prateće dokumente.

### Promjena zaporke

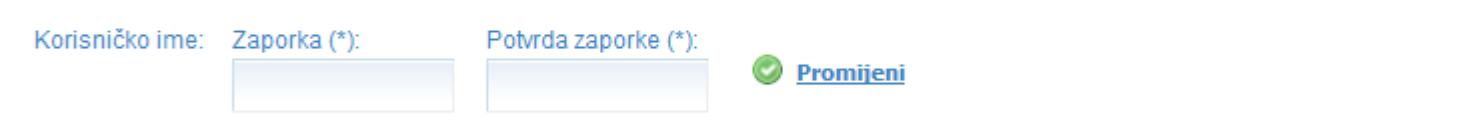

Napomena: Potrebno je točno ispuniti sva polja označena znakom (\*) jer u protivnom nećete biti u mogućnosti izmjeniti zaporku.

NAPOMENA: Klikom miša na "Promijeni" mijenjate zaporku na Vašem korisničkom računu. Nakon promjene, sustav će Vas zatražiti login sa novom zaporkom.

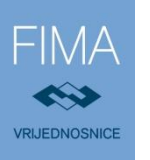

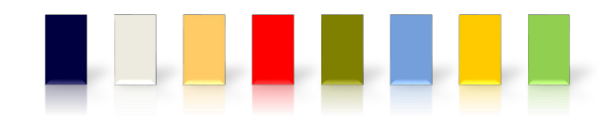

### **DODATNI LINKOVI**

U opciji "Dodatni linkovi" mogu se naći dokumentacija i podaci kao što su Opći uvjeti poslovanja FIMA-VRIJEDNOSNICA, Politika izvršavanja naloga, Cjenik usluga, primjeri ispunjenih uplatnica, informacije o sustavu zaštite ulagatelja itd.

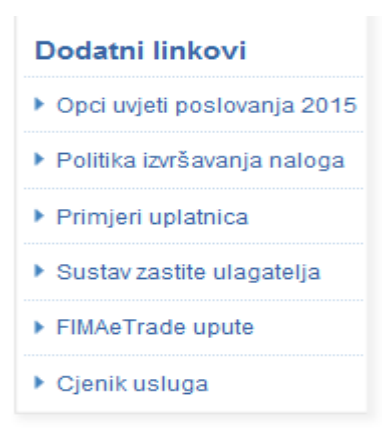

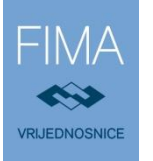

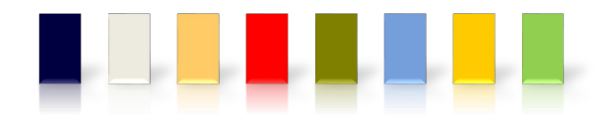

Navedenu dokumentaciju možete poslati i poštom **na našu adresu u Varaždinu**: FIMA-VRIJEDNOSNICE d.o.o, Vrazova 25, 42 000 Varaždin, **na adresu podružnice u Zagrebu**: FIMA-VRIJEDNOSNICE d.o.o, Podružnica Zagreb, Kačićeva 2, 10 000 Zagreb, **na adresu podružnice u Rijeci**: FIMA-VRIJEDNOSNICE d.o.o., Podružnica Rijeka, Adamićeva 13, 51 000 Rijeka, **na adresu podružnice u Osijeku**: FIMA-VRIJEDNOSNICE d.o.o., Podružnica Osijek, Trg slobode 8/1, 31 000 Osijek.

VAŽNO: Na temelju nepotpune dokumentacije nismo Vam u mogućnosti odobriti trgovanje.

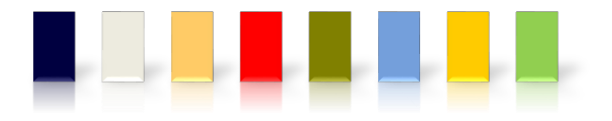

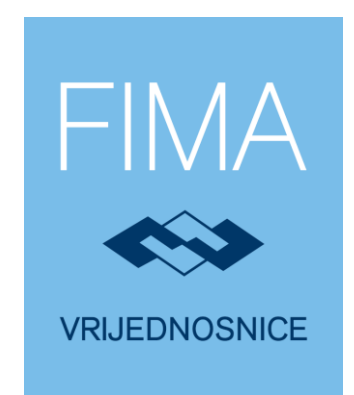

# www.fima-vrijednosnice.hr